After you have logged into the portal click on the Documents Tile.

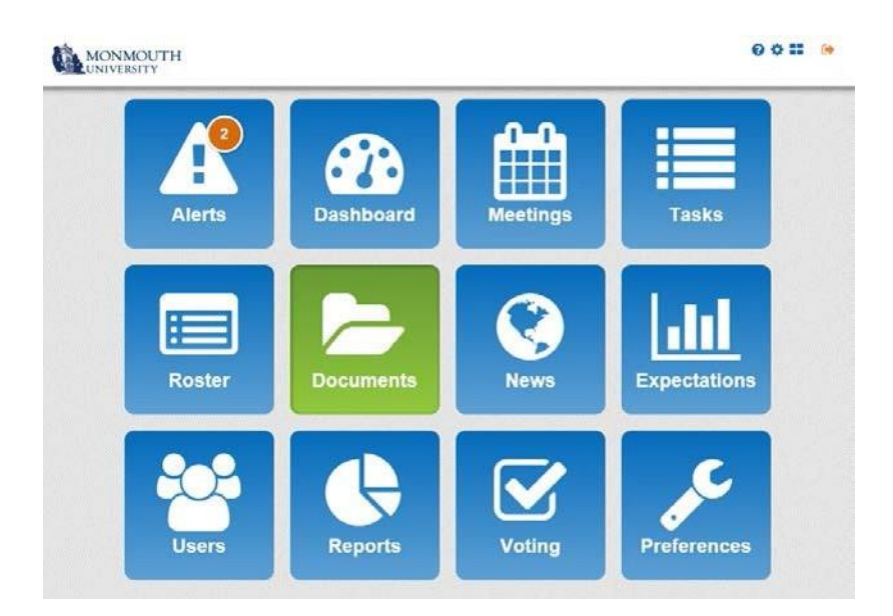

Under the Board Files Tab click on Board of Trustees.

| gg                                                                   |     |
|----------------------------------------------------------------------|-----|
| arch documents by name:                                              |     |
| Search                                                               |     |
|                                                                      |     |
|                                                                      |     |
| AND THES COMMITTEE FILES MEETING FILES CHRANICATION FILES USER FILES |     |
| Board of Trustees                                                    | 0.0 |

Then click on the \_Email Archive and the File Named 2015 Email Archive (this is a PDF file which will open and can be viewed/read in reverse chronological order.

|                      | •                                                                                                    |            |
|----------------------|----------------------------------------------------------------------------------------------------|------------|
| arch docume          | nts by name:                                                                                                    |            |
|                      | Search                                                                                                    |            |
|                      |                                                                                                    |            |
|                      |                                                                                                    |            |
| CARD FLEE            | COMMITTEE FILES MEETING FILES ORDANIZATION FILES LISER FILES                                                                                                    |            |
| KOAND FLES           | COMMITTEE FILES MEETING FILES CHROANZATION FILES USER FILES                                                                                                    |            |
| Boar                 | COMMITTEE FILES MEETING FILES ORGANIZATION FILES USER FILES                                                                                                    | ά I        |
| Boar<br>Boar         | COMMITTEE FILES MEETING FILES ORGANIZATION FILES USER FILES                                                                                                    | 0<br>• 0   |
| Boar<br>Boar<br>Emai | COMMITTEE FILES MEETING FILES OMBANIZATION FILES USER FILES CONTINUES COMMITTEE FILES COMMITTEE FILES COMMITTE | ت<br>د • • |